重要性分類 IV 令和7年4月25日

# 被保護者にかかる健診情報のNDB連携に関するお知らせ

分析評価部統計情報課

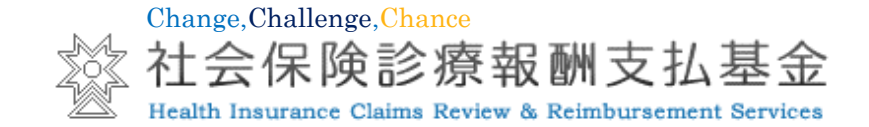

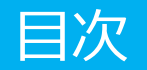

# 目次

#### •1 業務処理概要

- 被保護者にかかる健診情報の提出
- NDB連携に関する業務の流れ
- 2 被保護者にかかる健診情報の作成
- 3 NDB連携の処理手順
  - STEP0-1 特定健診・保健指導システムがインストールされていることを確認する
  - STEP0-2 特定健診・保健指導システムが正常に動作することを確認する
  - STEP1 NDB連携データを作成する
  - STEP2 特定健診・保健指導システムからデータを送信する
  - STEP3-1 受付結果を確認する
  - STEP3-2 受付エラーが発生した場合の対応
  - STEP3-3 NDB連携データの再提出および差し替え

#### - STEP4-1 受付完了

- STEP4-2 資格確認結果を確認する
- STEP4-3 資格確認エラーが発生した場合の対応方法
- 参考:還元帳票(受領書・エラー連絡書等)に基づく確認のフロー図
- 参考:受付結果別対応方法

#### • 4 その他

- 問い合わせ先
- ホームページのご案内

#### 1 業務処理概要

## 被保護者にかかる健診情報の提出

■ 被保護者の特定健康診査に相当する健康診査情報等(以下「被保護者にかかる健診情報」という。)の提出にあたっては、随時提出とNDB連携の2種類があります。

■本資料では、NDB連携に関する概要と処理手順を記載しています。

|        | 随時提出                                                 | NDB連携(年次報告)                                                       |
|--------|------------------------------------------------------|-------------------------------------------------------------------|
| 利用目的   | ・医療機関等における閲覧<br>・マイナポータルにおける閲覧<br>・福祉事務所間での健診情報の引継ぎ  | ・医療機関等における閲覧<br>・マイナポータルにおける閲覧<br>・福祉事務所間での健診情報の引継ぎ<br>・NDBにおける活用 |
| 対象者の年齢 | ・年齢制限なし<br>(40歳以上の被保護者健診に加えて、40歳未満<br>の被保護者健診情報も登録可) | ・40歳以上75歳未満                                                       |
| 提出頻度   | ・月次<br>(例)令和6年4月に実施した健診情報を令和6年5月<br>以降に提出            | ・年次(毎年5月1日~8月1日)<br>(例)令和6年度に実施した健診情報を令和7年5月から<br>8月の間に提出         |
| 運用開始時期 | ・令和6年4月開始                                            | ・令和7年度                                                            |
| 留意点    | ・令和5年度以前の健診情報は連携不可                                   | ・令和5年度以前の健診情報は連携不可<br>・前年度の健診結果をすべてとりまとめた上で<br>連携する               |

#### 1 業務処理概要

# NDB連携に関する業務の流れ

- 福祉事務所等は、被保護者にかかる健診の実施状況に関する結果について、支払基金に提出することとされています。
- 支払基金は、福祉事務所等から提出された健診情報の受付及び点検処理を行った後、国へ報告する業務を行っています。
- また、マイナポータルでの本人確認等が行えるよう、被保護者にかかる健診情報についてはオンライン資格確認等システムへ連携する業務を行っています。

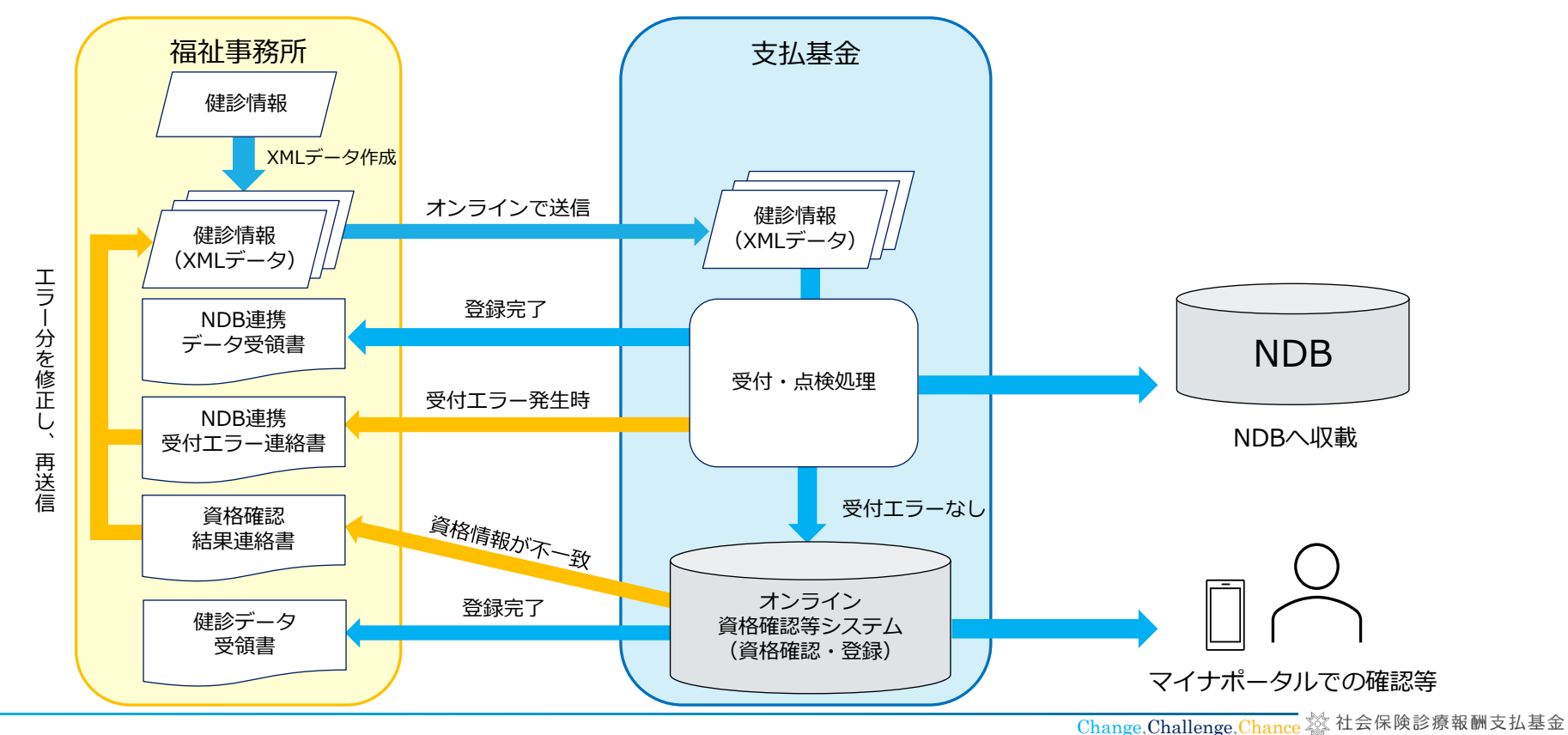

3

#### 2 被保護者にかかる健診情報の作成

# 被保護者にかかる健診情報の作成

福祉事務所が支払基金に提出する健診情報は、次に掲げる通知及び仕様等に基づき作成することとなります。

|                 | 随時提出                                                                                                    | NDB連携                                                                                                    |
|-----------------|----------------------------------------------------------------------------------------------------|----------------------------------------------------------------------------------------------------|
| 厚生労働省<br>事務連絡   | <ul> <li>福祉事務所等が社会保険診療報酬支払基金に随時提出<br/>する被保護者の特定健康診査に相当する健康診査情報<br/>等について(社援発0125第1号 令和6年1月25日)</li> <li>「福祉事務所等が社会保険診療報酬支払基金に随時提<br/>出する被保護者の特定健康診査に相当する健康診査情<br/>報等について」等の一部訂正について(令和6年5月<br/>24日付事務連絡)</li> </ul> | <ul> <li>福祉事務所等が社会保険診療報酬支払基金に提出する<br/>令和6年度以降に実施した被保護者の特定健康診査に相<br/>当する健康診査の実施状況に関する結果について(社<br/>援発0125第2号 令和6年1月25日)</li> <li>「福祉事務所等が社会保険診療報酬支払基金に随時提<br/>出する被保護者の特定健康診査に相当する健康診査情<br/>報等について」等の一部訂正について(令和6年5月24<br/>日付事務連絡)</li> <li>令和6年度に実施した被保護者の特定健康診査に相当<br/>する健康診査の実施状況の提出期限等について(令和7<br/>年2月28日付事務連絡)</li> </ul> |
| ファイル仕様書         | ○電子的な標準様式 第4期(2024年度~2029年度)<br>差分表                                                                                                    | ○電子的な標準様式 第4期(2024年度~2029年度)<br>差分表                                                                                                    |
| 支払基金の<br>チェック条件 | ○被保護者にかかる健診データのチェック条件<br>(第四期)                                                                                                    | ○被保護者にかかる健診データのチェック条件<br>(第四期)                                                                                                    |

# NDB連携の処理手順

■ NDB連携の処理手順は以下のとおりです。

クラウド版レセプト管理システムをご利用されている場合は、以下の手順が当てはまらない可能性があるため、クラウド版レセプト管理システム事業者へご確認ください。

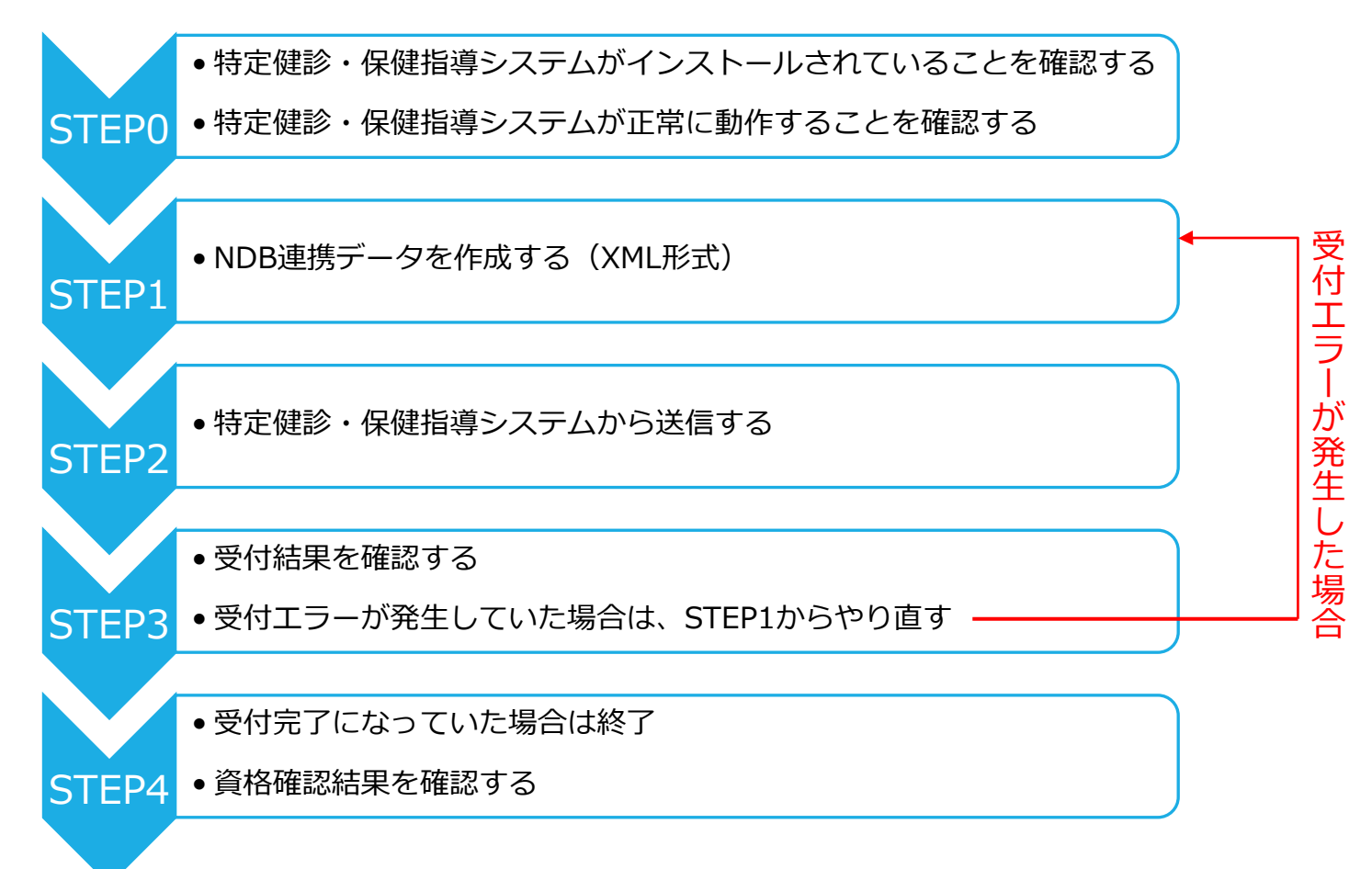

# 特定健診・保健指導システムがインストールされていることを確認する

※すでにセットアップが完了している場合、本対応は不要です。

支払基金とネットワークが繋がったパソコンにおいて、デスクトップに特定健診・保健指導システムのアイコンが存在するかご確認ください。

▼特定健診・保健指導システムのアイコン

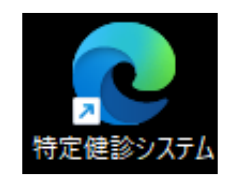

- 特定健診・保健指導システムがインストールされていない場合、下記の手順が必要です。
  - ①支払基金とネットワークが繋がったパソコンを用意する
  - ②電子証明書(オンライン請求ネットワーク関連システム等共通認証局電子証明書※)をインストールする(すでにインストール済みの場合は不要)

※オンライン資格確認に用いる「医療保険者等向け中間サーバー等システム電子証明書」とは異なります - ③特定健診・保健指導システムをセットアップする

- セットアップ方法については、下記のリンクより「セットアップにあたって【ダウンロード版】」を 取得してください。
  - 特定健診・保健指導システム(オンライン請求システム)関係

# STEP 0-2

## 特定健診・保健指導システムが正常に動作することを確認する

特定健診・保健指導システムのアイコンをクリックし、下記のログイン画面が表示されるか確認してください。

▼特定健診・保健指導システムのログイン画面

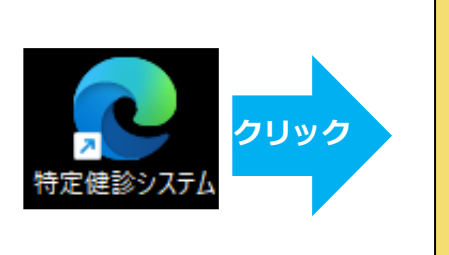

| 社会              | 会保険診療報酬支払基金       | ì            |
|-----------------|-------------------|--------------|
| ユーザ             | I Dとパスワードを入力して下さ  | 61.          |
| ユーザ I D         |                   |              |
| パスワード           |                   |              |
|                 | ログイン              |              |
| <u>*U</u>       | 用規約 プライバシーボリシー    |              |
| 請求に関するお問合せ      |                   |              |
| < 社会保険診療報酬又払基金> | <u>電話曲号ほどりり</u>   | 取扱時間:半日 9時∼1 |
| <ヘルプデスク>        | 電話番号:0120-109-957 | 取扱時間:平日 9時~1 |

#### ■起動時に「この電子証明書ではログインできません」というメッセージが出た場合

特定健診・保健指導システムの利用には電子証明書(オ ンライン請求ネットワーク関連システム等共通認証局電子 証明書※)の設定が必要です。

特定健診・保健指導システム起動時の電子証明書の選択 画面で、右図の電子証明書が表示されるかご確認願います。

※オンライン資格確認に用いる「医療保険者等向け中間サーバー等 システム電子証明書」では起動できません

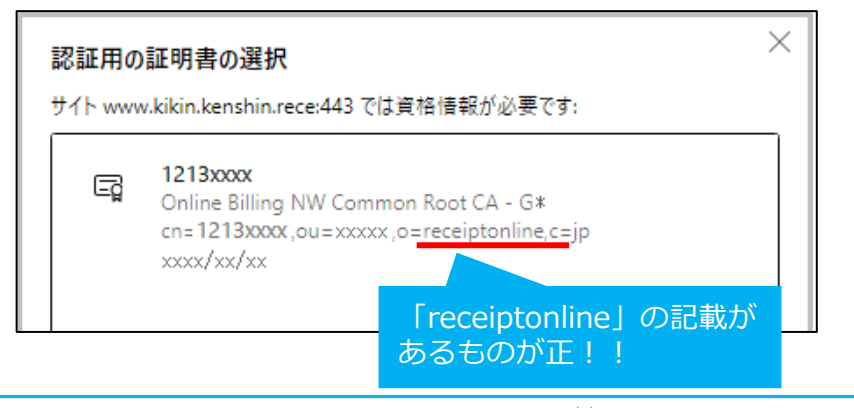

7

# | 特定健診・保健指導システムのログインID・パスワードが分からない場合

#### 特定健診・保健指導システムへのログインが初めての場合

- 令和5年11月~令和6年2月頃に「健診・保健指導ユーザID・パ スワード発行のお知らせ」又は「健診・保健指導ユーザ設定情 報」 (IP-VPN回線を新規敷設した場合)を福祉事務所宛てに発 送しております。本帳票に記載されたID・初期パスワードを用い て初回ログインを行ってください。

#### 特定健診・保健指導システムへのログインが2回目以降の場合

- 福祉事務所で設定されたパスワードを紛失した場合は、以下をご 確認ください。
  - □ ①ID・初期パスワードが分かる場合
    - パスワードの初期化を行います。最寄りの支払基金審査委員 会事務局へご連絡ください。
  - □ ②ID・初期パスワードが分からない場合
    - パスワードの再発行を行います。最寄りの支払基金審査委員 会事務局へご連絡ください。

|                                       | 003 2023/11/24                                                     |
|---------------------------------------|--------------------------------------------------------------------|
| 福祉事務所の<br>住所を記載                       | Ţ.                                                                 |
|                                       | 社会保険診療報酬支払基金                                                       |
| 健診・保健                                 | 旨導ユーザID・パスワード発行のお知らせ                                               |
| 平素は、支払基金の業務運営に~<br>特定健診システムの「ユーザID」   | やきまして、格別のご理解とご協力を賜り厚くお礼申し上げます。<br>と「健診・保健指導バスワード」を発行しましたのでお知らせします。 |
| ☆ 健診・保健指導利用に関する                       | 情報                                                                 |
|                                       |                                                                    |
| 利用者名称                                 |                                                                    |
| 利用者名称<br>鍵診・保健指導ユーザID<br>健診・保健指導バスワード |                                                                    |
| 戦用着名称<br>鍵部・保健指導→一学ID<br>雑節・保健指導バスワード |                                                                    |

**STEP 0-2** 

#### ※クラウド版レセプト管理システムをご利用の場合、システム業者がパスワードを変更している 可能性があるため、初期パスワードでログインできない場合はシステム業者へご連絡ください。

#### **STEP 1**

# NDB連携データを作成する

- NDB連携データはXMLデータ形式で作成する必要があります。
- データの作成方法は生活保護システムベンダへ確認してください。
   ※特定健診・保健指導システムではXMLデータの作成はできません。

#### ▼NDB連携データの構成

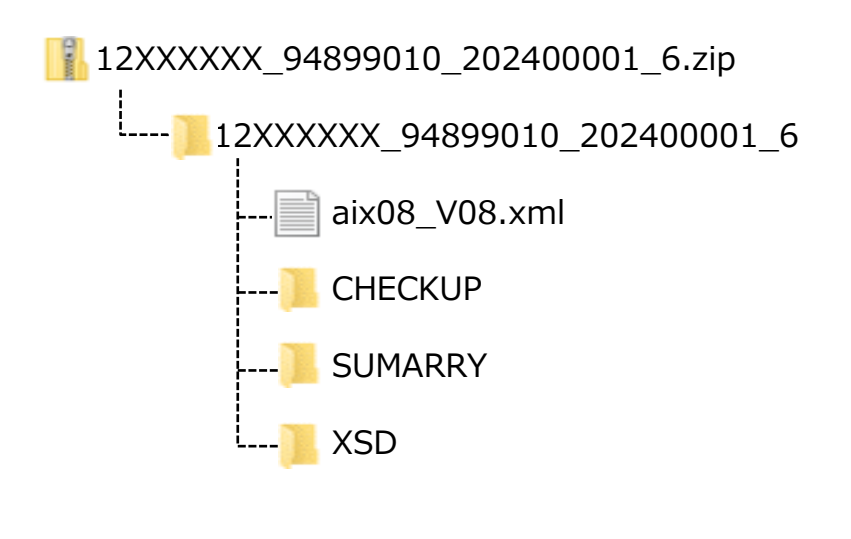

#### ▼健診情報ファイルのXMLデータのサンプル(抜粋)

```
<ClinicalDocument xmlns="urn:hl7-org:v3" xmlns:xsi="http://www.w3.org/2001/XMLSch
../XSD/hc08_V08.xsd">
▼<recordTarget>
  ▼<patientRole>
     ▼<addr>
      <!-- 受診者の郵便番号 -->
<postalCode>100-0013</postalCode>
<!-- 受診者の住所 -->
      東京都港区新橋X丁目-X-X
     </addr>
   ▼<patient>
      <!-- 氏名カナ -->
<name>サンプル</name>
<!-- 性別コード:男 -->
      </patient>
   </patientRole>
 </recordTarget>
 <!-- ファイル作成機関情報 -->
▼<author>
   <time value="20240401"/>
  ▼ <assignedAuthor>
     <id nullFlavor="NI"/>
   ▼<represented0rganization>
<id extension="12999996" root="1.2.392.200119.6.101"/>
<name>テスト福祉事務所</name>
<telecom value="tel:031234567"/>
     ▼<addr>
        <postalCode>123-4567</postalCode>
東京都千代田区X丁目-X-X
```

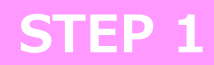

## NDB連携データのアーカイブ仕様

NDB連携データのアーカイブ仕様については、以下のとおりです。

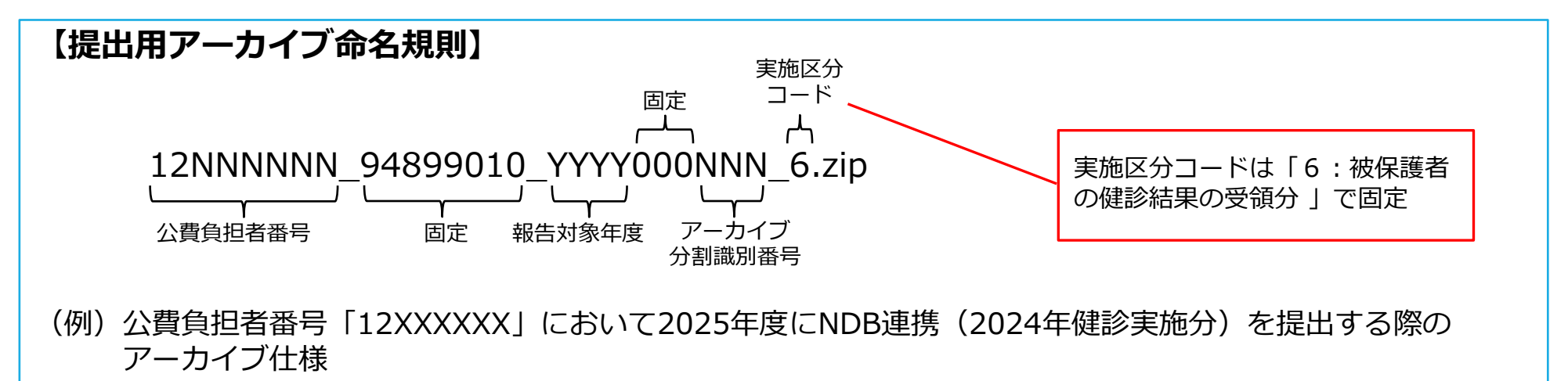

12XXXXXX\_94899010\_202400001\_6.zip

·<mark>)</mark>12XXXXXX\_94899010\_202400001\_6 ······ ルートフォルダ !

---- h12XXXXX2024000000NN.xml…… 健診情報ファイル(個票)

XSD ・・・・・・・・・・・・・・・・・・・・・・ スキーマファイル

## 特定健診・保健指導システムからデータを送信する

- 「特定健診・保健指導システム」にログイン後、「結果データ送信」ボタンより送信することができます。詳細な操作手順については、「マニュアル」ボタンよりダウンロードできる各種操作手順書を参照願います。
- 「特定健診・保健指導システム」による健診情報の提出(送信)は、提出期間内(※)平日の9時から21時までとなります。

※NDB連携の提出期間……5月1日~8月1日まで(提出期間外はボタンが非表示となっています)

F

結

報資随随送健一ダ

パ: 、 ま

「結果データ送信」ボタンからNDB連携 データを送信することができます。

「マニュアル」ボタンを押すと各種操作手 順書をダウンロードすることができます。

| マブページ<br>マブページ<br>システムに関するお知らせ           システムに関するお知らせ           ジステムに関するお知らせ           ジステムに関するお知らせ           ジェーク登録           デーク送信           ジステムに関するお知らせ           ジェークジェード           ジェークジェード           ジェークション           ジェークジェード           ジェークジェード           ジェークション           ジェークション           ジェー                                                                                                    |  |
|----------------------------------------------------------------------------------------------------|--|
| データ送信       システムに関するお知らせ         減況確認       ≫ 現在お知らせはありません。         減確認結果       運用に関するお知らせ         データ送信       > 現在お知らせはありません。         プータ送信       > 現在お知らせはありません。         サウンロード       > 現在お知らせはありません。                                                                                                    |  |
| WJQ確認       ● 現在お知らせはありません。         3確認結果       運用に関するお知らせ         1データ登録       ● 現在お知らせはありません。         マータ登録       ● 現在お知らせはありません。         マークと属       その他のお知らせ         ダウンロード       ● 現在お知らせはありません。                                                                                                    |  |
| <ul> <li>確認結果 運用に関するお知らせ</li> <li>データ登録</li> <li>データ送信</li> <li>・ 現在お知らせはありません。</li> <li>・ ての他のお知らせ</li> <li>・ マンロード</li> <li>・ 現在お知らせはありません。</li> </ul>                                                                                                    |  |
| <ul> <li>データ登録</li> <li>データ送信</li> <li>・&gt; 現在お知らせはありません。</li> <li>・</li> <li>・</li>     &lt;</ul> |  |
|                                                                                                    |  |
| ダウンロード                                                                                                    |  |
|                                                                                                    |  |
|                                                                                                    |  |
| ▶ 現在処理しているものはありません。                                                                                                    |  |
| <b>ワード変更</b> ● 操作ボタン説明                                                                                                    |  |
| ニュアル         トップページ         トップページを表示します。           間合せ先         結果データ送信         NDB 遺房データを送信します。           間合せ先         銀内状況庭校を表示します。                                                                                                    |  |
| グアウト         資格確認結果         資格確認結果を表示します。           随時データ送信         随時受録用の健参データを送信します。                                                                                                    |  |
| 送信状況確認 送信状況確認を表示します。<br>リクエスト 健砂データのダウンロード軍党を行います。                                                                                                    |  |
| ダウンロード 健診データのダウンロードを行います。                                                                                                    |  |
| パスワード変更 パスワードを変更します。                                                                                                    |  |
| ✓コニアル イニュアルと表示します。<br>お問合性を お聞合せを示します。                                                                                                    |  |
| ログアウト ログアウトします。                                                                                                    |  |

# 受付結果を確認する(1/2)

■提出されたNDB連携データは、受付及び点検処理を実施した後、処理結果を「特定健診・保健指導システム」の「報告状況確認」ボタンからお知らせします。

 また、NDB連携データはオンライン資格確認等システムへの連携も行っており、資格確認の結果を 「資格確認結果」ボタンより確認することができます。

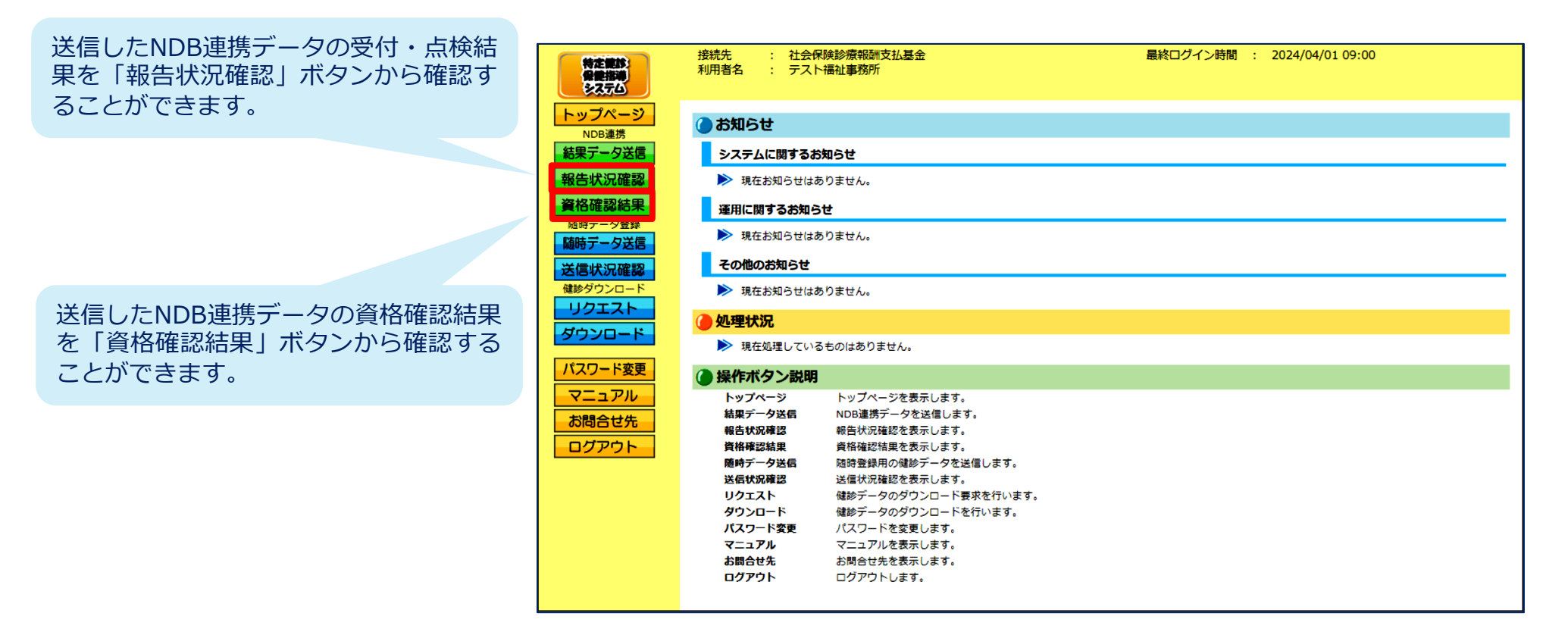

# 受付結果を確認する(2/2)

- 受付及び点検結果については、PDFファイル及びCSVファイルにより確認することができます。
- ■送信した健診情報の件数と、画面上に表示されている受付件数が一致しているか確認してください。
- 「処理状況」に受付エラーが存在する場合 → STEP3-2へ進んでください
- 「NDB連携状態」に「受付完了」が表示されている場合 →STEP4へ進んでください

| 特定無診                                                                                      | 接続先<br>利用者名                                                                                                    | : 社会保険診療<br>: テスト福祉3 | 懷報酬支払基金<br>國務所      |          | 最終ログイン時間  | ] : 2024/04/01 09:0 | 0                                                            |
|-------------------------------------------------------------------------------------------|----------------------------------------------------------------------------------------------------|----------------------|---------------------|----------|-----------|---------------------|--------------------------------------------------------------|
| トップページ                                                                                    |                                                                                                    |                      |                     | 令和6年度分 N | NDB連携状況確認 |                     |                                                              |
| NDE遺携<br>結果データ送信<br>報告状況確認<br>資格確認結果<br>随時データ登録<br>随時データ送信<br>送信状況確認<br>健参ダウンロード<br>リクエスト | 処理状況に「受付エラー」が存在する場合、NDB連携データを一括削除のうえ、<br>エラーデータを修正し再度すべてのNDB連携データを報告する必要があります。<br>※NDB連携データの一括削除は資格確認完了後に可能となります。<br>資格確認の状況は資格確認結果画面より確認できます。<br>再報告 : 処理状況に「受付エラー」が存在する場合、「データー活削除」ボタンによりNDB連携データを削除のうえ、<br>エラー連絡書に記載の項目を修正し再度すべてのNDB連携データを報告して下さい。<br>報告元 T NDB連携が完了した場合、NDB連携状態に「受付売了」が表示されます。<br>差し替え:報告売了後にNDB連携データを変更する場合、「データー指削除」ボタンによりNDB連携データを削除のうえ、<br>再度すべてのNDB連携データを報告して下さい。 |                      |                     |          |           |                     |                                                              |
| ダウンロード                                                                                    | アー:                                                                                                    | カイブ                  |                     |          |           |                     |                                                              |
| パスワード変更<br>マニュアル                                                                          | 総数                                                                                                    | 分割<br>識別<br>番号       | 送信日時                | 受付件数     | 受付不能件数    | 処理状況                | NDB連携状態                                                      |
| お問合せ先<br>ログアウト                                                                            | 01                                                                                                    | 01                   | 2024/04/01<br>09:00 | 1        | . o       | 処理済                 | 受付完了<br>データ<br>受領書<br>の57<br>受領書<br>アータ<br>受領書<br>アータ<br>受領書 |
|                                                                                           |                                                                                                    |                      |                     |          |           |                     |                                                              |

受付結果が表示され、各帳票の PDFファイル及びCSVファイル がダウンロードできます。

受付不能件数に件数が表示されている場合、提出されたデータは受付無効となるため、すべてのデータの再提出が必要となります。(STEP3-2、3-3)

#### **STEP 3-2**

## 受付エラーが発生した場合の対応

 点検処理の結果、記録条件チェック等により受付エラーが1件でも発生した場合は、提出されたNDB 連携データをすべて受付無効とします。この場合、資料1「NDB連携受付エラー連絡書」によりエラー 内容等をお知らせしますので、エラーデータを修正のうえ、STEP3-3の提出方法により、再度すべて のNDB連携データを提出願います。

# 資料1 NDB連携受付エラー連絡書

■エラーの詳細については、支払基金ホームページにエラーコード表を掲載していますので、参照願います。

支払基金トップページ(<u>https://www.ssk.or.jp/</u>)
 ⇒オンライン資格確認・データヘルス等
 ⇒特定健診・特定保健指導・事業者健診等関係業務
 ⇒被保護者にかかる健診情報の提出
 ⇒<u>特定健診等データ収集システム エラーコード表</u>

PDFファイルの場合は受付エラーとなった最大300レコードを、 CSVファイルの場合は最大2,000レコードを記録しています。

|                                                               | 11414 - 72          | 27 100 建诱文门二 / 连相音 |        |                       |
|---------------------------------------------------------------|---------------------|--------------------|--------|-----------------------|
| ※本連絡書に記載され;                                                   | た事項を修正のうえ、再度すべてのNDI | 3連携データを提出願います。     |        | 令和 年 月<br>社会保険診療報酬支払基 |
| 公費負担者:                                                        | 御中                  |                    |        |                       |
| 分割識別番号:                                                       | アーカイブファイル名:         |                    |        |                       |
| <ul><li>(ファイル識別)</li><li>(氏名)</li></ul>                       | (XMLファイル名)          | (郵便番号)<br>(生年月日)   | (男女区分) |                       |
| <ul><li>(東部省留号)</li><li>(建診等実施機関番号)</li><li>(エラー状況)</li></ul> | (健診等実施機関名称)         |                    |        |                       |
|                                                               |                     |                    |        |                       |
|                                                               |                     |                    |        |                       |
|                                                               |                     |                    |        |                       |
|                                                               |                     |                    |        |                       |

# NDB連携データの再提出および差し替え

# NDB連携データの送信後に受付エラーが1件でも発生した場合、提出されたすべてのデータが受付無効となります。再提出を行う際には「報告状況確認」から「データー括削除」ボタンを押下し、一度送信したデータを削除した上で、修正後のNDB連携データを全件提出してください。

■ また、NDB連携データの受付完了後、差し替えや健診結果の追加を行う場合でも、同様に「データー 括削除」ボタンを押下の上、NDB連携データを全件再提出してください。

| 特定観念                                     | 接続先<br>利用者名                                                                                                    | : 社会保険診療<br>: テスト福祉事  | 實報酬支払基金<br>國務所      |      | 最終ログイン時間 : | 2024/04/01 09:00                                |                     |  |
|------------------------------------------|----------------------------------------------------------------------------------------------------|-----------------------|---------------------|------|------------|-------------------------------------------------|---------------------|--|
| トップページ<br>NDB連携<br>結果データ送信               | 令和6年度分 NDB連携状況確認                                                                                                    |                       |                     |      |            |                                                 |                     |  |
| 報告状況確認<br>資格確認結果<br><sup>随時データ登録</sup>   | エラーデータを修正し再度すべてのNDB連携データを構造する必要があります。<br>※NDB連携データの一括削除は資格確認完了後に可能となります。<br>資格確認の状況は資格確認結果画面より確認できます。                                                                                                    |                       |                     |      |            |                                                 |                     |  |
| 随時データ送信<br>送信状況確認<br><sup>健診ダウンロード</sup> | 再転古 : WEなびにしまではユフールが住まるも岩さ、リテーダー活剤時にパダンによりNDB連携データを削除のうえ、<br>エラー連綿着EISB の項目を後のDNB連携が廃いて使付完了1分表示されます。<br>器告売了:NDB連携が完了した場合、NDB連携が順に「受付完了1分表示されます。<br>差し替え:報告売了後にNDB連携データを変更する場合、「データー括剤除」ボタンによりNDB連携データを削除のうえ、<br>再度すべてのNDB連携データを載合して下さい。 |                       |                     |      |            |                                                 |                     |  |
| リクエスト<br>ダウンロード                          |                                                                                                    | L /                   |                     |      |            | 2024/04/01 09                                   | :00 現在 最新状況に更新      |  |
| パスワード変更<br>マニュアル                         | アーフ<br>総数                                                                                                    | カイノ<br>分割<br>識別<br>番号 | 送信日時                | 受付件数 | 受付不能件数     | 処理状況                                            | NDB連携状態             |  |
| お問合せ先<br>ログアウト                           | 01                                                                                                    | 01                    | 2024/04/01<br>09:00 | 1    | 1          | 受付エラー<br>202<br>エラー<br>連絡書<br>COV<br>上ラー<br>連絡書 | 受付無効<br>データ<br>一括削除 |  |
|                                          |                                                                                                    |                       |                     |      |            |                                                 |                     |  |

「データー括削除」ボタンを押下する ことで、提出済みのNDB連携データを 削除することができます。

**STEP 3-3** 

# 受付完了

■ 点検処理の結果、すべてのNDB連携データを受付完了した場合は、資料2「NDB連携データ受領書」 により受付結果をお知らせします。

# 資料2 NDB連携データ受領書

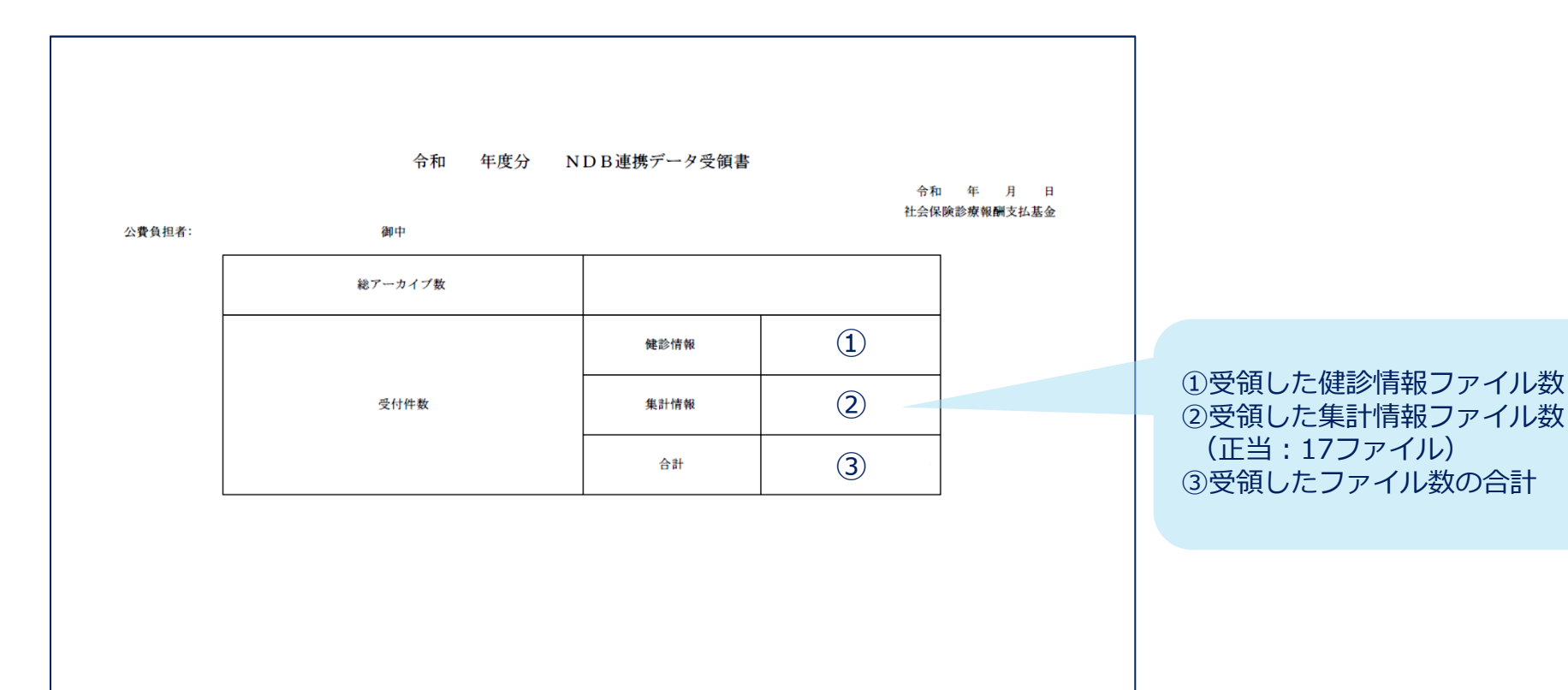

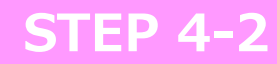

## 資格確認結果を確認する

- NDB連携データはオンライン資格確認等システムへの連携も行っています。NDB連携データの送信後、 「資格確認結果」ボタンより資格確認エラーの発生状況を確認してください。
- 資格確認エラーが発生している場合、該当者はマイナポータルで健診情報を確認することができません。

| 特定意味:<br>保護指導<br>※ステム                                      | 接続先<br>利用者名                                                                                                    | : 社会<br>: テス   | 全保険診療報酬支払基金東京支部<br>4.卜福祉事務所       | 2024/04/01 09:00    |         |                |                                                                                           |  |  |
|------------------------------------------------------------|----------------------------------------------------------------------------------------------------|----------------|-----------------------------------|---------------------|---------|----------------|-------------------------------------------------------------------------------------------|--|--|
| トップページ                                                     |                                                                                                    | _              |                                   | 資格確認結果              |         |                |                                                                                           |  |  |
| NDB連携<br>結果データ送信<br>報告状況確認<br>資格確認結果<br><sub>限時アープ空気</sub> | NDB連携データを一括削除した場合でも、送信済データの資格確認結果は表示されます。<br>NDB連携データのうち、健参データについてオンライン資格確認等システムへ<br>送信が完了した場合、資格確認状況欄に「資格確認完了」が表示されます。<br>資格確認において誤りが生している健参データについては、 |                |                                   |                     |         |                |                                                                                           |  |  |
| 随時データ送信<br>送信状況確認                                          |                                                                                                    |                | ハノノイノ貝伯唯応守ノスナムへの支援は1              | 14741 CV & 2708     |         | 2024/04/01 09: | 00 現在 最新状況に更新                                                                             |  |  |
| 健診ダウンロード                                                   | アーナ                                                                                                    | <b>b</b> イブ    |                                   |                     |         |                |                                                                                           |  |  |
| ダウンロード                                                     | 総数                                                                                                    | 分割<br>識別<br>番号 | 受領アーカイブ                           | 送信日時                | 資格エラー件数 | 登録件数           | 資格確認状況                                                                                    |  |  |
| パスワード変更<br>マニュアル<br>お問合せ先<br>ログアウト                         | 01                                                                                                    | 01             | 12000000_94899010_202300001_6.zip | 2024/04/01<br>09:00 | 1       | 1              | 資格確認完了<br><b>POF</b><br>育務課意<br>意識<br><b>OSV</b><br>育都課<br>意識<br><b>POF</b><br>愛診<br>デージョ |  |  |
|                                                            |                                                                                                    |                |                                   |                     |         |                | <mark>CSV</mark><br>健診<br>データ<br>受領書                                                      |  |  |

受付結果が表示され、各帳票の PDFファイル及びCSVファイル がダウンロードできます。

資格エラーに件数が表示されている場合、該当者はマイナポータルで 健診情報を確認することができません。

**STEP 4-2** 

 資格確認結果は、オンライン資格確認等システムの資料3「オンライン資格確認等システム 健診 データ受領書」によりお知らせします。

資格確認エラーがあった場合は、資料4「オンライン資格確認等システム 資格確認結果連絡書」により資格確認エラー該当者をお知らせします。

## 〕資料3 オンライン資格確認等システム 健診データ受領書

■本受領書については必ず発行されます。登録状況をご確認ください。

|        | オンライン資格確認等シ    | ノステム 健診データ受領 |     |                                                    |                                              |
|--------|----------------|--------------|-----|----------------------------------------------------|----------------------------------------------|
| 公費負担者: | 御中             |              | 社会保 | 歐診療報酬支払基金                                          |                                              |
|        | アーカイブ名         |              |     |                                                    |                                              |
|        |                | 受付件数         | 1   |                                                    | ①受付件数                                        |
|        |                | 受付エラー件数      | 2   | ②受付件数のうち、受付エ       ③受付件数のうち、資格確       ④受付件数のうち、オンラ | ②受付件数のうち、受付エラーとなった件数<br>③受け供数のうち、受付エラーとなった件数 |
|        | DE 25'114'114. | 資格確認エラー件数    | 3   |                                                    | ④受付件数のうち、オンライン資格確認等システム                      |
|        |                | 登録件数         | (4) |                                                    | 登録された件数                                      |
|        |                |              |     | -                                                  |                                              |
|        |                |              |     |                                                    |                                              |
|        |                |              |     |                                                    |                                              |
|        |                |              |     |                                                    |                                              |

# 資料4 オンライン資格確認等システム 資格確認結果連絡書

■本連絡書でお知らせする資格確認エラーは、NDB連携データに記録された資格情報と中間サーバーに 登録されている資格情報とが不一致となったものです。

資格確認エラーを解消しない場合、当該エラー分はオンライン資格確認等システムへ登録されず、マイナポータルによる本人確認等を行うことができません。

■ 資格確認エラーの解消についてはSTEP4-3をご参照ください。

#### 資格確認エラーが発生した場合の対応方法

- 「資格確認結果連絡書(資料4)」でお知らせする資格確認エラー分が発生していても、「NDB連携 データ受領書(資料2)」が発行されている場合、NDB連携は完了しています。ただし、当該エラー分 はオンライン資格確認等システムへは登録されず、マイナポータルでの本人による情報等の確認を行う ことができません。
- 資格確認エラーは、主に下記の要因で発生しています。解消をご希望される場合は『対応方法』をご参照ください。

|                             | 状況                                                                                                    | 対応方法                                               |
|-----------------------------|----------------------------------------------------------------------------------------------------|----------------------------------------------------|
| マイナンバー未登録<br>中間サーバー未登録      | <ul> <li>報告対象者のマイナンバーが未収集又は<br/>未提出のため、中間サーバーに未登録</li> <li>マイナンバーに誤登録がある</li> <li>報告対象者が中間サーバーに未登録</li> </ul> | 中間サーバー<br>り<br>に<br>記録を確認中間サーバー<br>り<br>し<br>は<br> |
| 報告データと<br>中間サーバーの<br>記録の不一致 | ■ 資格情報が不一致・未記録<br>( <mark>公費負担者番号・公費受給者番号・生年月日</mark> )                                                       | 中間サーバーの<br>記録を確認NDB連携データ<br>を修正NDB連携データ<br>再提出     |

## 参考:還元帳票(受領書・エラー連絡書等)に基づく確認のフロー図

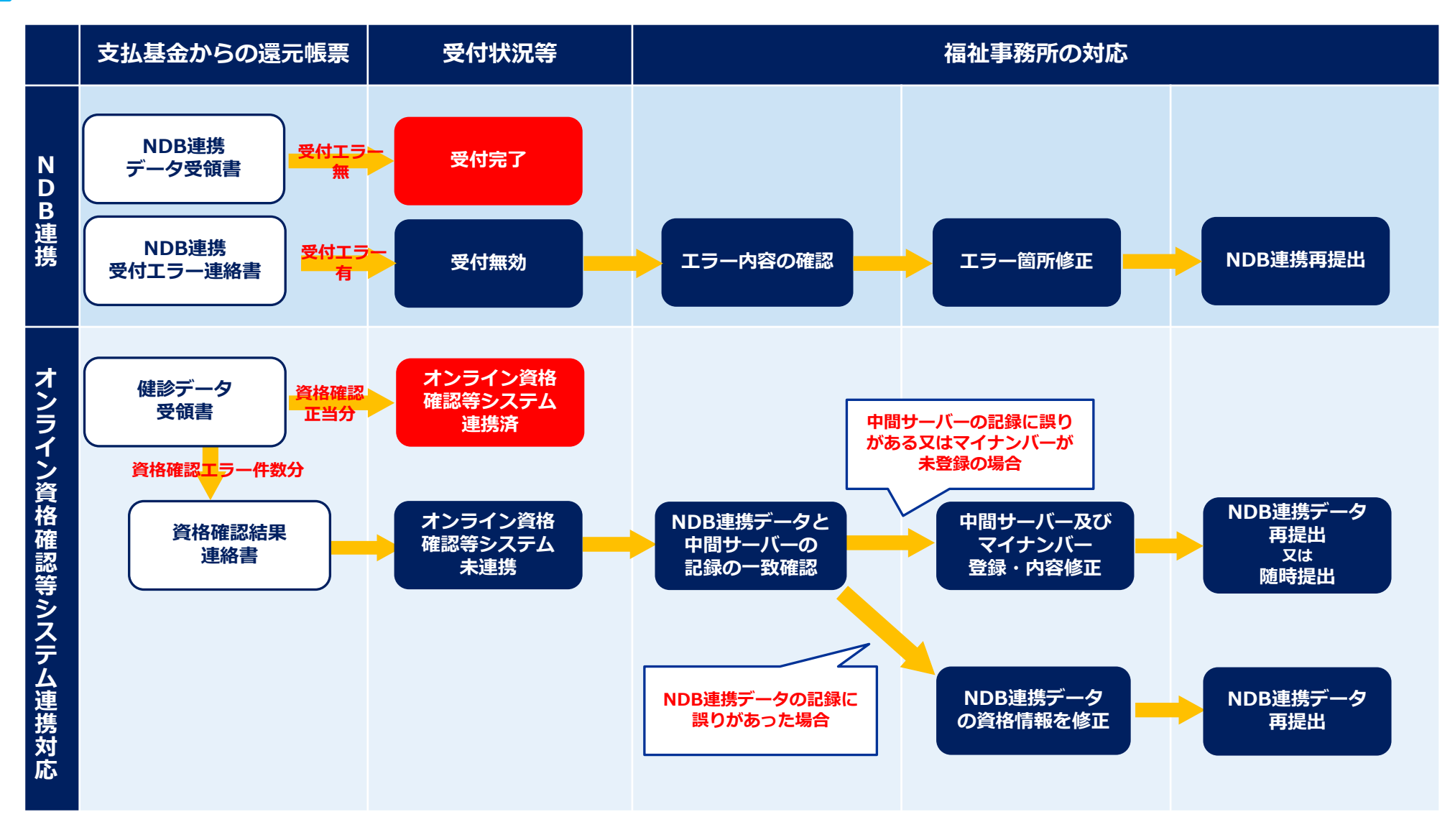

# 参考:受付結果別対応方法

NDB連携データの受付後、受付エラー及び資格誤りの有無に応じた対応方法は以下のとおりです。

| パターン                                                | 受付状況                                                                                                    | 対応方法                                                                                                    |
|-----------------------------------------------------|----------------------------------------------------------------------------------------------------|----------------------------------------------------------------------------------------------------|
| ①受付エラー:なし<br>②資格誤り :なし                              | ・NDB連携は完了しています<br>・提出されたすべての健診情報がオンライン資格確認等<br>システムへ登録されています                                                                         | 対応不要です                                                                                                    |
| ①受付エラー : なし<br>②資格誤り : <mark>あり</mark>              | <ul> <li>・NDB連携は完了しています</li> <li>・提出された健診情報のうち、資格情報が確認された</li> <li>もののみオンライン資格確認等システムへ登録され、</li> <li>マイナポータルによる本人確認等が可能です</li> </ul> | <ul> <li>②資格が誤っているデータを修正し、NDB連携として<br/>全件再提出願います</li> <li>②または、対象データのみ別途「閲覧用ファイル」と<br/>して送信し、オンライン資格確認等システムへ登録<br/>願います</li> </ul>                                                                                                |
| ①受付エラー : <mark>あり</mark><br>②資格誤り : なし              | <ul> <li>・NDB連携は完了していません</li> <li>・提出された健診情報のうち、受付エラーが生じていないもののみオンライン資格確認等システムへ登録され、マイナポータルによる本人確認等が可能です</li> </ul>                  | ①受付エラーをすべて修正し、NDB連携データを全件<br>再提出願います<br>(NDB連携データ受領書が発行されなければ報告は<br>完了しません)                                                                                                    |
| ①受付エラー : <mark>あり</mark><br>②資格誤り : <mark>あり</mark> | <ul> <li>・NDB連携は完了していません</li> <li>・提出された健診情報のうち、受付エラーが生じていないもの、かつ、資格情報が確認されたもののみ、オンライン資格確認等システムへ登録され、マイナポータルによる本人確認等が可能です</li> </ul> | <ul> <li>①受付エラーをすべて修正し、NDB連携データを全件<br/>再提出願います</li> <li>(NDB連携データ受領書が発行されなければ報告は<br/>完了しません)</li> <li>②資格誤りについても、受付エラーと併せて修正し実<br/>績報告として再提出願います</li> <li>②または対象データのみ別途「閲覧用ファイル」とし<br/>て送信し、オンライン資格確認等システムへ登録願<br/>います</li> </ul> |

#### 4 その他

# 1 問い合わせ先

お問い合わせ先は、支払基金本部または福祉事務所向けポータルサイトとなります。

#### ○随時提出・NDB連携に関する問い合わせ先

〒105-0004 東京都港区新橋2-1-3 社会保険診療報酬支払基金 分析評価部 統計情報課

TEL 03-3591-7441(代表)

E-mail toukei02@ssk.or.jp

○ **被保護者にかかる健診情報の提出に関する制度や中間サーバーに関する問い合わせ先** 福祉事務所向けポータルサイト

(https://mhlw-digitalpmo.digital-pmo.go.jp/end user login?site domain=welfare)

# 2 ホームページのご案内

本業務に係るデータのチェック条件やよくある質問をQ&Aでまとめた資料等を公開していますので、ご参照ください。

支払基金トップページ(<u>https://www.ssk.or.jp/</u>)
 ⇒オンライン資格確認・データヘルス等
 ⇒特定健診・特定保健指導・事業者健診等関係業務
 ⇒<u>被保護者にかかる健診情報を提出される福祉事務所の方</u>